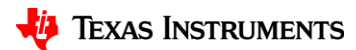

# DLP Technology Hardware Diagnostic Tool Guide v1.1

Sept. 26, 2023

# **Table of Contents**

| Introduction                                        |
|-----------------------------------------------------|
| Diagnostic Tool Specifications2                     |
| Connecting the diagnostic tool to your device2      |
| The Main Menu                                       |
| Current Settings, Error Detection, and PMIC Status4 |
| Hardware Diagnostic Tool4                           |
| Recommended Hardware Diagnostic Flow                |
| DSI Diagnostic Tools                                |
| DSI Diagnostic Flow                                 |
| DSI Runtime Diagnostic Tool10                       |
| Compound Errors                                     |
| Adjust controller settings11                        |
| Program Settings11                                  |
| LC Debugger                                         |
| External Pattern Streaming                          |
| Internal Pattern Streaming                          |
| Splash Patterns13                                   |
| Read LC Settings13                                  |
| XPR Debugger14                                      |
| USB2ANY Connection Instructions14                   |
| Further Help15                                      |

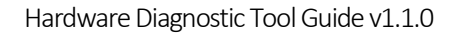

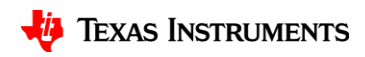

### Introduction

This program is designed to allow a user to self-diagnose issues that they may run into while using DLP technology controllers. Version 1.1 of this program includes methods to diagnose issues related to image quality and issues encountered using DSI.

#### **Diagnostic Tool Specifications**

| Supported Products    | DLP technology controller (DLPC) - |  |  |  |  |
|-----------------------|------------------------------------|--|--|--|--|
|                       | DLPC3430, DLPC3432, DLPC3433,      |  |  |  |  |
|                       | DLPC3420, DLPC3421, DLPC3470,      |  |  |  |  |
|                       | DLPC3478, DLPC3439, DLPC3479,      |  |  |  |  |
|                       | DLPC3426, DLPC3434, DLPC3436,      |  |  |  |  |
|                       | DLPC3437                           |  |  |  |  |
| Supported I2C Devices | DeVaSys, Cypress, USB2ANY          |  |  |  |  |
| Supported OS          | Windows 10 or newer                |  |  |  |  |

#### Installation

Begin the install process by downloading the DLP\_Hardware\_Diagnostic\_Program.exe installer. Run the installer, choose a location you would like to save the program and click install. Once the installer has completed a folder named DLP\_Hardware\_Diagnostic\_Program\_v1.1 will appear in your previously chosen file path with the diagnostic tool program. Simply locate the program and run it.

| 💮 RELEASE CANDIDATE HW DIAG TOOI Setup -                                                                                                    | ×       |
|----------------------------------------------------------------------------------------------------|---------|
| Choose Install Location                                                                                                    | NUIS    |
| Choose the folder in which to install RELEASE CANDIDATE HW DIAG TOOI.                                                                                                    | J       |
| Setup will install RELEASE CANDIDATE HW DIAG TOOl in the following folder. To install in<br>different folder, click Browse and select another folder. Click Install to start the installation | a<br>m. |
| Destination Folder C:\Users\a0509485\Desktop Browse                                                                                                    | ]       |
| Space required: 4.7 MB<br>Space available: 347.1 GB                                                                                                    |         |
| Nullsoft Install System v3.09                                                                                                    |         |
| Install Car                                                                                                    | icel    |

If you receive any errors regarding missing .dll files, you will need to download and install the Microsoft redistributables. The link can be found <u>here</u>, download and install the latest package for your device, then relaunch the diagnostic tool program.

#### Connecting the diagnostic tool to your device

Before starting a diagnostic session, the host processor connected to the DLPC chip must stop sending transactions on the I2C bus. If transactions are still being sent on the bus during a diagnostic session, the diagnostic program WILL NOT work correctly.

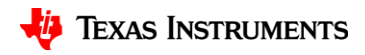

To connect to the diagnostic program, use one of the three supported I2C interfaces and connect the SCL, SDA, 3.3V and GND pins to the supported DLP technology controller. Ensure that there are not any active connections to the system.

After properly connecting your device and powering it on, launch the diagnostic tool executable. The following menu will appear after a few seconds.

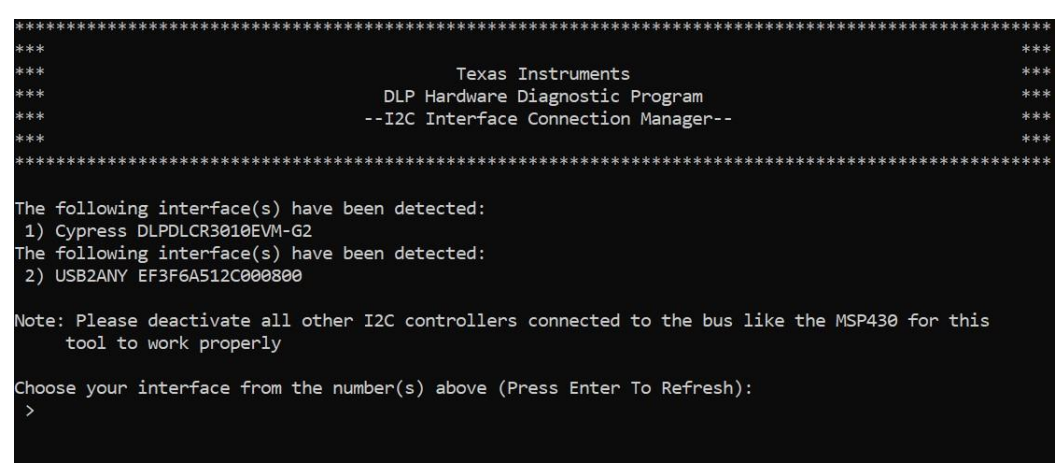

Select your desired interface by typing the number to the left of its name and pressing enter. In this example, a user would type "2" and press enter to select the USB2ANY interface.

After selecting the desired interface, the program will take control of the I2C bus and launch the main menu. If the tool creates an unwanted image output at any time, power cycle the system. The tool does not have to be relaunched.

NOTE: If the DLPC is configured to use the alternate I2C address 0x3A, go to the 'Adjust Controller Settings' menu and change the I2C Target Address. Otherwise, commands will be ignored by the DLPC and this program will not work.

#### The main menu

The main menu allows access to all portions of the controller. Type the number corresponding to the desired tool. If an LC or XPR controller is being used, an 'LC Debugger' or 'XPR Debugger' option will show. Selecting 'Quit' will end the program and close the window.

| ******                                                                                                    | ***************************************        | ******* |
|----------------------------------------------------------------------------------------------------|------------------------------------------------|---------|
| ***                                                                                                    |                                                | ***     |
| ***                                                                                                    | Texas Instruments                              | ***     |
| ***                                                                                                    | DLP Hardware Diagnostic Program                | ***     |
| ***                                                                                                    | Version 1.0                                    | ***     |
| ***                                                                                                    |                                                | ***     |
| ******                                                                                                    | ***************************************        | ******  |
| Choose a number from the list be<br>1) Current Settings and Error D<br>2) Diagnose Hardware Problems<br>3) Diagnose DSI Setup Problems<br>4) Diagnose DSI Runtime Problem<br>5) Adjust Controller Settings<br>6) Run Batch File<br>7) Program Settings<br>8) Quit | low (Press Enter To Refresh):<br>etection<br>s |         |

🔱 TEXAS INSTRUMENTS

## Current settings, error detection, and PMIC status

The Settings tool provides a location to see the configuration and the relevant settings of the connected DLP technology controller and PMIC in one place. At any point in the debugging process, this tool can be called to display the most current settings.

| General Settings                                           |                                                              |                                                                    |                                                     |                                                        |                                                          |
|------------------------------------------------------------|--------------------------------------------------------------|--------------------------------------------------------------------|-----------------------------------------------------|--------------------------------------------------------|----------------------------------------------------------|
| Controller<br>Firmware Versior<br>Green LED                | : DLPC3439<br>D: 1.6.101<br>: enabled                        | PMIC :<br>Software Version:<br>Blue LED :                          | DLPA3005 Rev3<br>1.5.1<br>enabled                   | DMD<br>Red LED<br>System Status                        | : DLP4710 .47 1080p<br>: enabled<br>: No errors detected |
| Video Settings                                             |                                                              |                                                                    |                                                     |                                                        |                                                          |
| Image Crop<br>Operating Mode<br>Image Freeze               | : 1280x720<br>: Splash Screen<br>: disabled                  | Input Size :<br>Frame rate :                                       | 1280x720<br>60.1 Hz                                 | Display Size<br>Video Format                           | : 1280x720<br>: Parallel - RGB 888                       |
| DSI Settings                                               |                                                              |                                                                    |                                                     |                                                        |                                                          |
| DSI Enabled<br>Virtual Channel<br>CRC Enabled              | : false<br>: 0<br>: true                                     | Number of lanes :<br>HS Clock :<br>ECC Enabled :                   | 4 lanes<br>400 MHz<br>true                          | EOT Enabled<br>Burst Mode                              | : true<br>: true                                         |
| PMIC Status                                                |                                                              |                                                                    |                                                     |                                                        |                                                          |
| PMIC<br>Illum Regulators<br>Illum Fault<br>External Switch | : DLPA3005 Rev3<br>: enabled<br>: False<br>Capability: Inclu | Fast Shutdown :<br>Illum LED Auto Of<br>DMD Fault :<br>ded Color W | enabled<br>f: disabled<br>False<br>heel Capability: | DMD Regulators<br>DMD Type<br>TS Fault<br>Not Included | : enabled<br>: TRP<br>: False                            |
| System Errors Det                                          | ected                                                        |                                                                    |                                                     |                                                        |                                                          |
| NO ERRORS                                                  |                                                              |                                                                    |                                                     |                                                        |                                                          |

System errors that can appear include:

- Individual LED errors
- DMD interface errors
- DMD training errors
- Sequence errors
- DC power supply errors
- Product configuration errors

NOTE: Display Size will read N/A on the 342X series of controllers as this command is not supported. Also, on XPR Controllers, only the FPGA Input Image Size will show instead of Image Crop, Display Size, and Input Size, as these commands are not supported.

### Hardware diagnostic tool

Version 1.0 of the 'Diagnose Hardware Problems' tool is intended to diagnose hardware issues on the basis of poor image quality. Six distinct actions can be performed to test for the root cause of the issue.

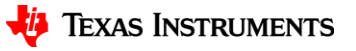

| *****                                                                                                    | *****                                                                                                    | *****                                           | *****  |
|----------------------------------------------------------------------------------------------------|----------------------------------------------------------------------------------------------------|-------------------------------------------------|--------|
| ***                                                                                                    |                                                                                                    |                                                 | ***    |
| ***                                                                                                    | Texas Inst                                                                                                    | ruments                                         | ***    |
| ***                                                                                                    | DLP Hardware Diag                                                                                                    | nostic Program                                  | ***    |
| ***                                                                                                    | Hardware D                                                                                                    | ebugger                                         | ***    |
| ***                                                                                                    |                                                                                                    |                                                 | ***    |
| *****                                                                                                    | *****                                                                                                    | *****                                           | ****** |
| *****                                                                                                    | *****                                                                                                    | ****                                            | *****  |
| What issue are you exper                                                                                                    | iencing? Please choose a numb                                                                                                    | er from the list below:                         |        |
| 1) Image Quality                                                                                                    |                                                                                                    |                                                 |        |
| 2) Return to Main Menu<br>3) Quit Program<br>> 1                                                                                                    |                                                                                                    |                                                 |        |
| *****                                                                                                    | *****                                                                                                    | *****                                           | *****  |
| Actions that can be perf                                                                                                    | ormed to test image quality:                                                                                                    |                                                 |        |
| <ol> <li>Cycle between Looks</li> <li>Cycle through pre-se</li> <li>Toggle between displ</li> <li>Increment though Spl</li> <li>Generate a custom Te</li> <li>Test for Linearity I</li> <li>Return to Previous M</li> </ol> | (Test Patterns only)<br>t Test Patterns with a custom<br>ay modes (Test Pattern, Splas<br>ash Images<br>st Pattern<br>ssues<br>enu | I LED configuration<br>h Image, and External Vi | deo)   |

A brief overview of the options:

1) **Cycling between Looks** – A Look displays a particular white point balance. By cycling through the Looks, each can be examined for intended white point and correct color sequences.

```
A Look typically specifies a target white point. Looks are specified by an enumerated value (such as 0, 1, 2, 3).
The number of Looks available may be limited by the available space in flash memory.
Current Look Number: 0 (Press Enter to cycle to the next Look)
Current Look Number: 1 (Press Enter to cycle to the next Look)
Current Look Number: 2 (Press Enter to cycle to the next Look)
Current Look Number: 3 (Press Enter to cycle to the next Look)
Current Look Number: 3 (Press Enter to cycle to the next Look)
Current Look Number: 4 (Press Enter to cycle to the next Look)
Current Look Number: 4 (Press Enter to cycle to the next Look)
Press enter to return to the previous menu:
```

2) Cycling between Test Patterns based on LED configuration – A variety of pre-set test patterns can be tested against a custom configuration of the Red, Green and Blue LEDs. Some patterns may display a worse image quality than others, potentially indicating a signal integrity issue. Changing the LED configuration ensures that the colors are balanced correctly.

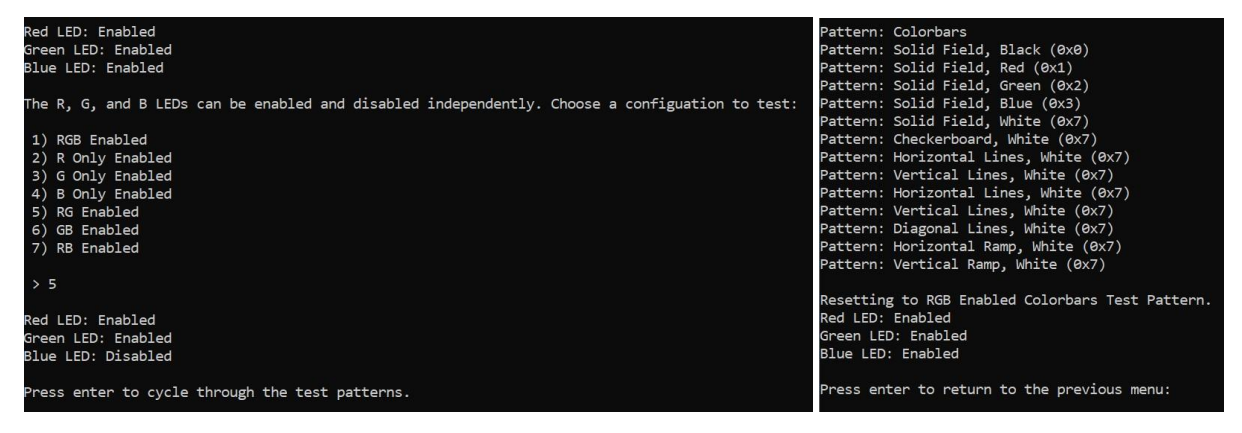

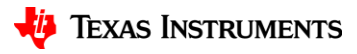

3) Toggling between the three display modes – The display output can be switched between a Test Pattern(an internally generated image), and a Splash Image(an externally loaded image) to determine if an issue is with the front-end or back-end processing. The display can also be toggled to External Video mode for DSI. If an external video source is not connected, toggling will not visually change the output.

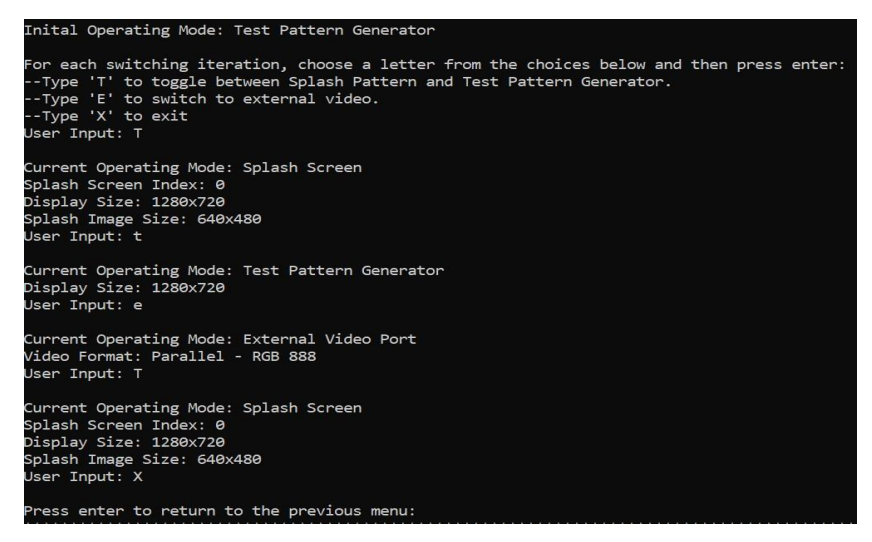

4) Increment through Splash Images – Each Splash Image currently loaded in the firmware can be viewed sequentially, ensuring that the display output is as intended for each image, testing qualities such as colors and resolution.

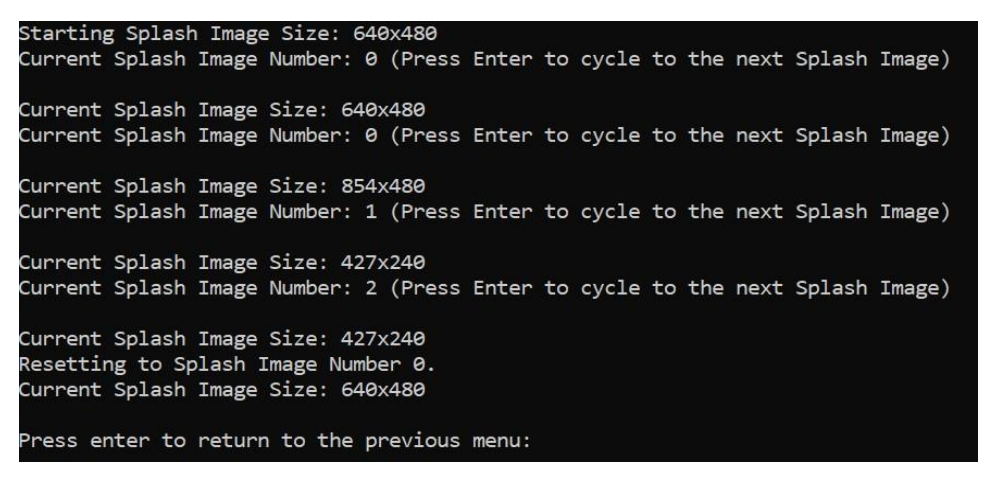

5) Generate custom Test Pattern – Highly customizable test patterns can be generated to test a particular aspect of an image, such as pattern, colors, or brightness. This test pattern can be used to view the Looks in Option 1 and will be the pattern seen when toggling in Option 3 of the main menu.

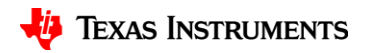

| Current test pattern                                                                                                    |                      |               |               |         |  |
|----------------------------------------------------------------------------------------------------|----------------------|---------------|---------------|---------|--|
| Pattern: Colorbars (0x8)<br>Border: Disabled (0x0)<br>Foreground Color: Black (0x0)<br>Background Color: Black (0x0)                                                   |                      |               |               |         |  |
| Test patterns are generated internally. C                                                                                                    | choose a pattern typ | e to generate | e a custom pa | attern: |  |
| <ol> <li>Solid Color Field</li> <li>Ramp - Horizontal or Vertical</li> <li>Lines - Horizontal, Vertical, Diagonal</li> <li>Checkerboard</li> <li>Color Bars</li> </ol> | l, or Grid           |               |               |         |  |
| > 4                                                                                                    |                      |               |               |         |  |
| Choose a foreground color:<br>1) Black<br>2) Red<br>3) Blue<br>4) Green<br>5) Cyan<br>6) Magenta<br>7) Yellow<br>8) White<br>> 2                                       |                      |               |               |         |  |
| Choose a background color:<br>1) Black<br>2) Red<br>3) Blue<br>4) Green<br>5) Cyan<br>6) Magenta<br>7) Yellow<br>8) White<br>> 3                                       |                      |               |               |         |  |
| Choose a number of horizontal checkers: 4<br>Choose a number of veritcal checkers: 5<br>Build another test pattern? (Y/N):                                             |                      |               |               |         |  |

6) Linearity Test – This option tests the linearity of the sequence, verifying if there's a problem with the firmware of the system. This function displays a white ramp, red ramp, green ramp, then a blue ramp, and cycles through all the Looks for each ramp. If there is a problem with the firmware, an image artifact will be seen. Ideally video output should be clear and linear for example if the ramp test patterns seem to jump from dark to light suddenly this could indicate a non-linearity issue. These tests should expose any non-optimal sequences as image quality issues.

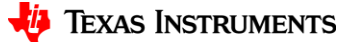

Hardware Diagnostic Tool Guide v1.1.0

You have selected the Linearity Test tool. The program will cycle through white, red, green, and blue ramps and through all the Looks for each. You are currently viewing the white ramp. Press enter to cycle through each Look. Current Look Number: 1 (Press Enter to cycle to the next Look) Current Look Number: 1 (Press Enter to cycle to the next Look) Current Look Number: 2 (Press Enter to cycle to the next Look) Current Look Number: 3 (Press Enter to cycle to the next Look) Resetting to Inital Look: 0 Press enter to cycle to the red ramp Current Look Number: 0 (Press Enter to cycle to the next Look) Current Look Number: 1 (Press Enter to cycle to the next Look) Current Look Number: 2 (Press Enter to cycle to the next Look) Current Look Number: 3 (Press Enter to cycle to the next Look) Resetting to Inital Look: 0 Press enter to cycle to the green ramp Current Look Number: 0 (Press Enter to cycle to the next Look) Current Look Number: 1 (Press Enter to cycle to the next Look) Current Look Number: 2 (Press Enter to cycle to the next Look) Current Look Number: 3 (Press Enter to cycle to the next Look) Resetting to Inital Look: 0 Press enter to cycle to the blue ramp Current Look Number: 0 (Press Enter to cycle to the next Look) Current Look Number: 1 (Press Enter to cycle to the next Look) Current Look Number: 2 (Press Enter to cycle to the next Look) Current Look Number: 3 (Press Enter to cycle to the next Look) Resetting to Inital Look: 0 You have cycled through all the ramps. Press enter to revert to the Color Bars test pattern. Press enter to return to the previous menu.

NOTE: For XPR systems, test patterns will be displayed using the XPR FPGA Test Pattern operating mode. Also, the default test pattern displayed for all the controllers is the Colorbars pattern, except for the DLPC3437, which is the Checkerboard pattern.

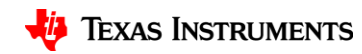

#### **Recommended Hardware Diagnostic Flow**

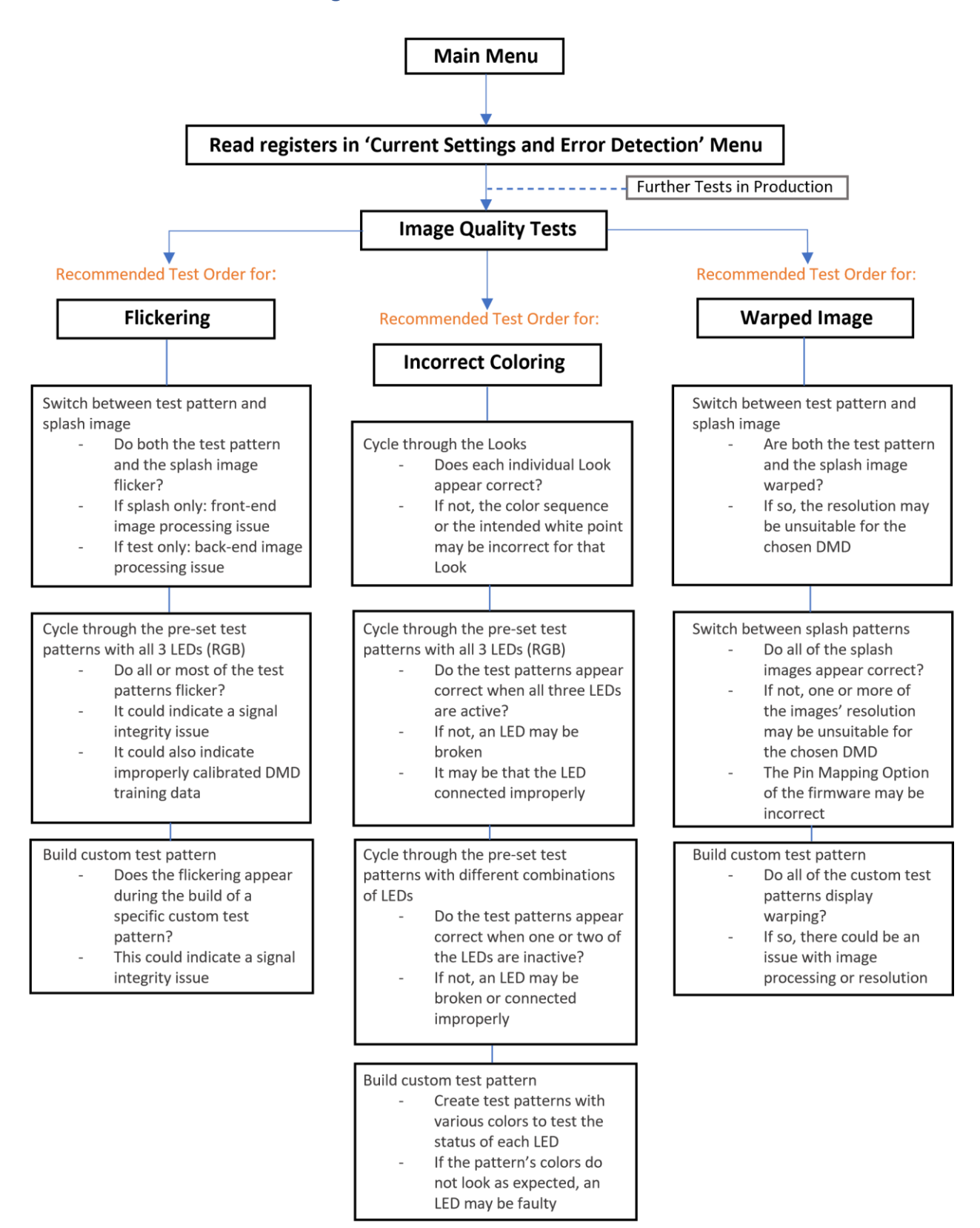

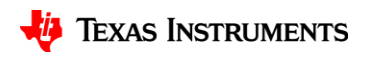

### **DSI diagnostic tools**

#### Introduction to DSI

DSI or "Display Serial Interface" is a synchronous, high speed, differential video interface. The interface supports up to 4 lanes reducing the required PCB traces and overall hardware design complexity. More information can be found on DSI in the <u>DSI Setup and Debugging Guide</u>.

#### DSI diagnostic flow

- 1) When beginning to diagnose a DSI issue, first choose the 'Current DSI Settings' tool from the main menu and check if the current controller values match the values expected.
- Ensure correct order of operations: Configure the controller, run the 'Diagnose DSI Setup Problems' tool, start the DSI video source. This will make sure that all required settings have been configured.
- 3) Finally, start the DSI video source. Allowing a working state to be reached. If the DLP technology system does not project as expected, launch the 'Diagnose DSI Runtime Problems' tool and run through the diagnostic session following the provided instructions.

#### DSI runtime diagnostic tool

This tool uses error data from the controller to determine if there are any current DSI issues and recommends a resolution.

When this tool launches, it will begin the diagnostic process if it detects an error. The runtime diagnostic tool will display what error it thinks might be present and the recommended solution. Many times, this solution is either tied to hardware or the DSI source's configuration in which case a text solution will be provided for a user to follow. After recommended corrections are made, the user should restart their DSI video transmission to see if they encounter further errors. It is also recommended that the controller is restarted and reconfigured after each correction as certain error states may be nonrecoverable.

Some errors can be corrected on the controller side. If this is the case, one of the resolution tools will launch and allow corrections to be made to the current configuration based upon the error. These corrections are only temporary and correction will need to be made to the default setup. For example, the hardware configuration would need to be altered to include pull ups and pull downs in the case of an incorrect lane count.

Sometimes multiple issues can be present. Users should continue to run the runtime diagnostic tool fixing the issues presented until the same recommendations or error codes clear/resolve or a satisfactory video output is received.

#### **Compound Errors**

Occasionally, the diagnostic program may detect a 'compound error'.

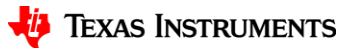

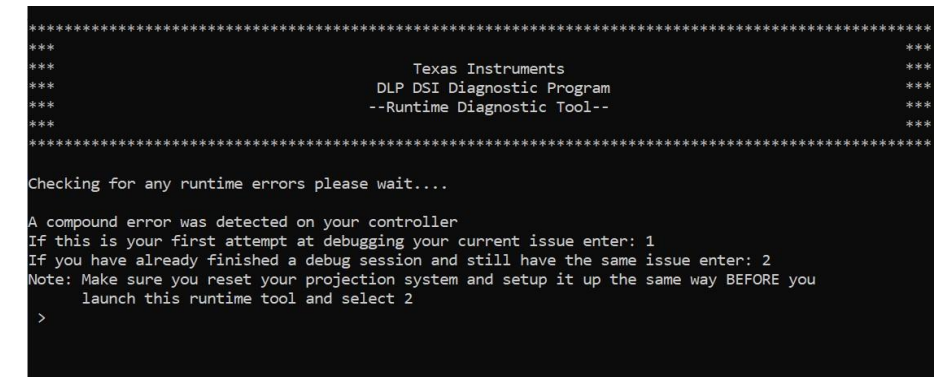

Compound errors are errors that can be partially cleared. Generally, clearing is ideal as it removes old errors or junk data. In the first debug attempt, this junk is cleared to create a simplified error code. However, on occasion, this can result in useful data being cleared, so this data is kept during the debug if necessary.

#### Adjust controller settings

While setting adjustments can be made with the help of Control Program, the DSI Diagnostic Tool has some setting adjusters built-in to reduce the need to switch between multiple tools.

Current adjusters include

- DSI HS Clock
- DSI Lane Count
- Virtual Video Channel
- Display Size Not available on 3420 or 3421
- Crop Size
- External Input Image Size Not available on 3420

#### **Program Settings**

This menu allows you to change certain settings in the program.

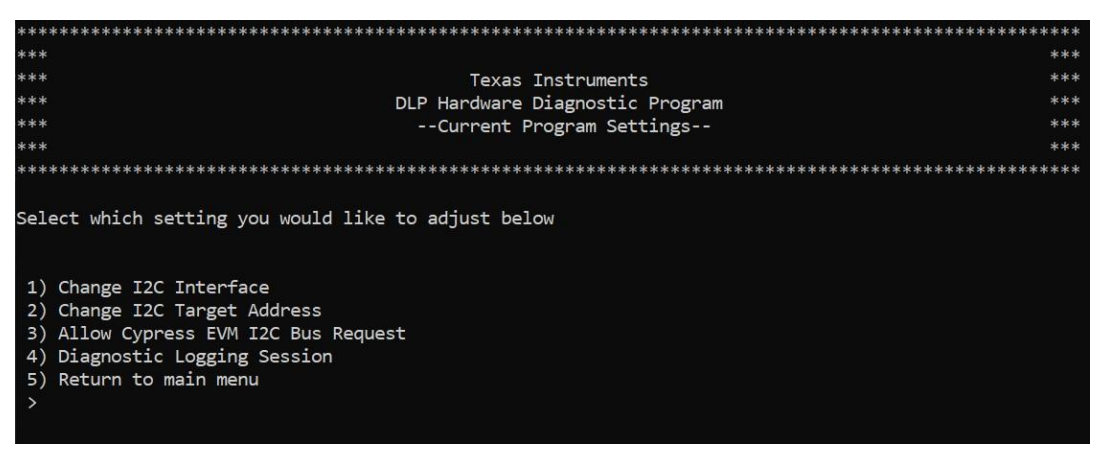

A brief overview of the options:

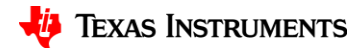

- 1) **Change I2C Interface** This disconnects from the current I2C interface and returns to the connection manager screen allowing users to change their currently used interface.
- 2) Change I2C Target Address Changes the I2C address being used when commands are being sent (Options are 0x36 and 0x3A)
- 3) Allow Cypress EVM I2C Bus Request EVMs like the DLPLCR3010-G2 have a function where the Cypress chip can request the MSP430 to give up the bus by using its GPIO pins. If a user changes the MSP430 code or this gets enabled on a non-EVM board, this setting allows the user to disable that GPIO request.
- 4) **Diagnostic Logging Session** This setting allows the user to start and end diagnostic sessions which log the current state of the DLPC chip as the user goes through their debug.
  - Diagnostic files are saved at: C:\Users\{USER-ID}\AppData\Roaming\Texas Instruments\DLP PICO DSI Diagnostic

## LC debugger

The LC Debugger option, which is only available to LC controllers, allows the user to test the LC Operating Modes of their system and read the LC settings of the controller. These are External Pattern Streaming, Internal Pattern Streaming and Splash Patterns. The program will take the user through setting up these modes, and display what the user has specified. This can be used to debug applications for 3D Optical Inspection, 3D Measurement, 3D Facial and Fingerprint Recognition, 3D Printing, Robotic Vision and Machine Vision. The processes for setting up these operating modes (in order) are shown below:

| ******                                                                                                    | ******                                        |
|----------------------------------------------------------------------------------------------------|-----------------------------------------------|
| ***                                                                                                    | ***                                           |
| *** Texas                                                                                                    | Instruments ***                               |
| *** DLP Hardware                                                                                                    | Diagnostic Program ***                        |
| ***LC                                                                                                    | Debugger ***                                  |
| ***                                                                                                    | ***                                           |
| ******                                                                                                    | *****                                         |
|                                                                                                    |                                               |
| ******                                                                                                    | ******                                        |
| How would you like to debug your system? Please                                                                                                    | choose a number from the list below:          |
| <ol> <li>Switch Between LC Operating Modes</li> <li>Read Current LC Settings</li> <li>Return to Main Menu</li> <li>Quit Program</li> <li>1</li> </ol>                                                   |                                               |
| Which operating mode you would like to switch to<br>1) External Pattern Streaming Mode<br>2) Internal Pattern Streaming Mode<br>3) Splash Pattern Mode<br>4) Return to Previous Menu<br>5) Quit Program | ? Please choose a number from the list below. |

#### External pattern streaming

- 1. Write Trigger Out Configuration
- 2. Write Pattern Configuration
- 3. Write Operating Mode Select

## 🔱 Texas Instruments

External Pattern Streaming mode displays pattern data received via an external video port.

Internal pattern streaming

- 1. Write Trigger Out Configuration
- 2. Write Trigger In Configuration
- 3. Write Pattern Ready Configuration
- 4. Write Operating Mode Select
- 5. Write Internal Pattern Control

Internal Pattern Streaming mode displays 1D pattern data stored in flash.

#### Splash patterns

- 1. Write Trigger Out Configuration
- 2. Write Pattern Configuration
- 3. Write Operating Mode Select
- 4. Write Splash Screen Select
- 5. Write Display Size
- 6. Write Input Image Size
- 7. Write Image Crop
- 8. Write Splash Screen Execute

Splash Pattern mode displays 2D patterns stored as images in flash.

#### Read LC settings

Reads the LC settings specified on the user's system.

| LC                      | Settings                          |     |          |                |  |               |              |          |
|-------------------------|-----------------------------------|-----|----------|----------------|--|---------------|--------------|----------|
|                         |                                   |     |          |                |  |               |              |          |
| Ir                      | nage Crop                         |     | 1280x720 |                |  |               |              |          |
| Ir                      | nput Size                         |     | 1280x720 | Operating Mode |  | Splash Screen | Display Size | 1280x720 |
| Re                      | ed LED                            |     | enabled  | Green LED      |  | enabled       | Blue LED     | enabled  |
|                         |                                   |     |          |                |  |               |              |          |
| Pat                     | Pattern Configuration             |     |          |                |  |               |              |          |
|                         |                                   |     |          |                |  |               |              |          |
| 18                      | 3it Mono Exterr                   | na. | 1        |                |  |               |              |          |
| Red                     | d Illumination                    | D:  | isabled  |                |  |               |              |          |
| Gre                     | een Illuminatio                   | on  | Disabled |                |  |               |              |          |
| Blu                     | Blue Illumination Disabled        |     |          |                |  |               |              |          |
| Illumination Time: 0 us |                                   |     |          |                |  |               |              |          |
| Pre                     | Pre Illumination Dark Time: 0 us  |     |          |                |  |               |              |          |
| Pos                     | Post Illumination Dark Time: 0 us |     |          |                |  |               |              |          |
|                         |                                   |     |          |                |  |               |              |          |

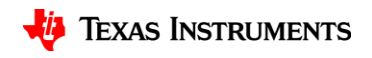

## **XPR Debugger**

As of right now, the only function is to read the XPR settings of the controller. **\*\*NOTE**: The DLPC3437 does not support the Read Actuator DAC command.

| *************************************** |                                   |                             |  |  |  |
|-----------------------------------------|-----------------------------------|-----------------------------|--|--|--|
| ***                                     |                                   | ***                         |  |  |  |
| ***                                     | Texas Instruments                 | ***                         |  |  |  |
| *** D                                   | LP Hardware Diagnostic Program    | ***                         |  |  |  |
| ***                                     | XPR Debugger                      | ***                         |  |  |  |
| ***                                     |                                   | ***                         |  |  |  |
| *****                                   | ******                            | ******                      |  |  |  |
|                                         |                                   |                             |  |  |  |
| *****                                   | ******                            | ******                      |  |  |  |
| How would you like to debug your syst   | em? Please choose a number from t | he list below:              |  |  |  |
|                                         |                                   |                             |  |  |  |
| 1) Read Current XPR Settings            |                                   |                             |  |  |  |
| 2) Return to Main Menu                  |                                   |                             |  |  |  |
| 3) Quit Program                         |                                   |                             |  |  |  |
| > 1                                     |                                   |                             |  |  |  |
|                                         |                                   |                             |  |  |  |
| Controller : DLPC3437 FP                | GA Input Image Size: 1920x1080    | Actuator Gain   : 0.547 V/V |  |  |  |
| FPGA Keying Status: Passed              | Display Mode : XPR Mode           | Video Format : RGB 888      |  |  |  |
|                                         |                                   |                             |  |  |  |

### **USB2ANY** connection instructions

For an introduction to the USB2ANY Interface Adapter, the User's Guide can be found <u>here</u>. The USB2ANY interface is the preferred interface for connecting to end user devices which do not contain a Cypress chip or DeVaSys board.

The following diagram shows the necessary wiring for the USB2ANY Interface:

- Key Pin 3.BV SCL GND SDA
- Users MUST connect 3.3V, GND, SCL, and SDA

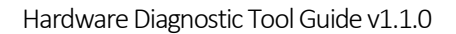

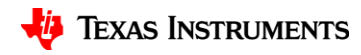

## Further help

If issues are still present, contact a DLP technology engineer using E2E:

- 1) Please provide the following information in your post/support request.
  - a. A detailed description of the issue you are encountering: No video, intermittent video, flickering image, etc.
    - i. A description of the results of the image quality tests
    - ii. If possible, provide an image or video of your issue
  - b. Which firmware the system is using and where it was originally downloaded from
  - c. c. If the issue is DSI related:
    - i. Your diagnostic session log file
    - C:\Users\{USER-ID}\AppData\Roaming\Texas Instruments\DLP PICO DSI Diagnostic
    - ii. Information regarding the video format being sent
      - 1. Frame rate
      - 2. Color format (eg. RGB565)
      - 3. Video size (eg 1280x720)
      - 4. Blanking time and Blanking Type (HS Blanking or LP11 Blanking)
      - 5. Burst or NonBurst iii. The DPHY timing parameters your DSI Source is using (Different systems may refer to these by different names please try your best to fill out as many of these parameters as you can).
        - 1 HS Prepare, HS Zero, HS Exit, HS Trail
        - 2 Clk Prepare, Clk Zero, Clk Trail, Clk Pre, Clk Post
        - 3 Wakeup, TA Go, Pixel Clk, Lane Clk